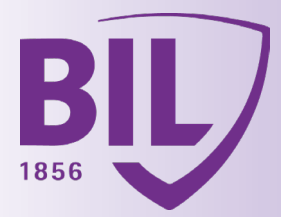

# EITFADFN FÜR DIE AKTIVIERUNG VON LUXTRUST MOBILE

VERWENDEN SIE IHR SMARTPHONE, IHR TOKEN UND STELLEN SIE SICHER DASS DIESER IMMER NOCH FUNKTIONIERT.

App Store

## **SCHRITT 1**

LADEN SIE DIE LUXTRUST MOBILE-APP ÜBER DEN APP STORE ODER GOOGLE PLAY AUF IHR SMARTPHONE.

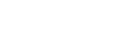

# **SCHRITT 2**

**AKTIVIEREN SIE DIE** LUXTRUST MOBILE-APP **GEMÄSS DEM DISPLAY** ANGEZEIGTEN SCHRITTEN.

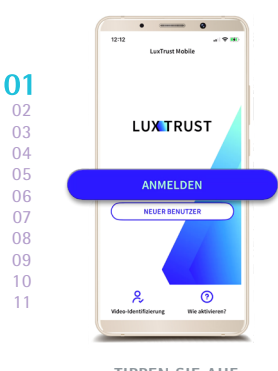

TIPPEN SIE AUF "NEUER BENUTZER".

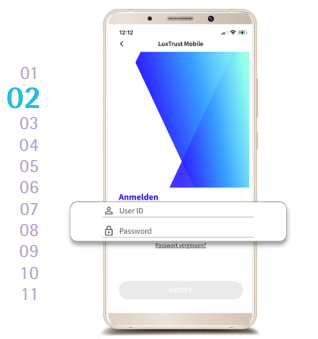

GEBEN SIE IHRE LUXTRUSTZUGANGSDATEN EIN. Ihre User ID, Ihr bisheriges Passwort und das auf dem Token angezeigte sechsstellige Einmalpasswort.

▲ Ihre Daten sind streng vertraulich. Sie werden unter kein Umständen zur Weitergabe Ihrer User ID oder Ihres Passwo

04

06

08

09

10

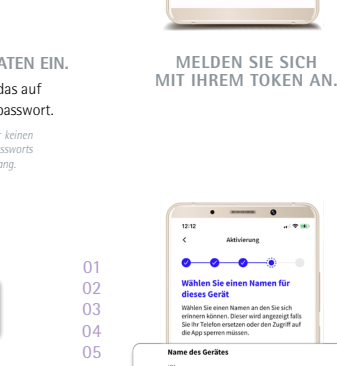

Google Play

03

04

05

09

10

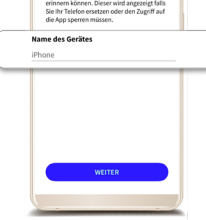

-0

t Von der S >

>

WÄHLEN SIE EINEN NAMEN FÜR IHR GERÄT. Z. B. : Alexanders iPhone.

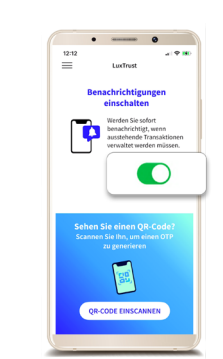

04

05

06

07

11

AKZEPTIEREN SIE PUSH-BENACHRICHTIGUNGEN. Diese werden angezeigt, um Ihre Kartentransaktionen auf Websites mit 3D Secure sowie Ihre Anmeldungen in BILnet (Web-Anwendung) zu bestätigen.

> GEBEN SIE DAS ANGEZEIGTE SECHSSTELLIGE OTP EIN.

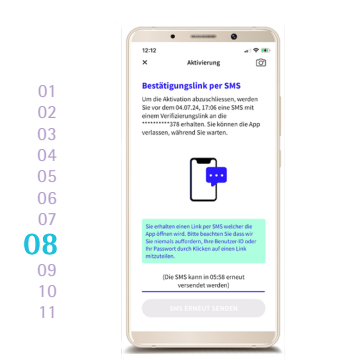

SIE ERHALTEN NACH 6 STUNDEN EINE SMS MIT EINEM VERIFIZIERUNGSLINK.

Um diese Verzögerung zu reduzieren, Kontaktieren Sie uns unter (+352) 4590 7777.

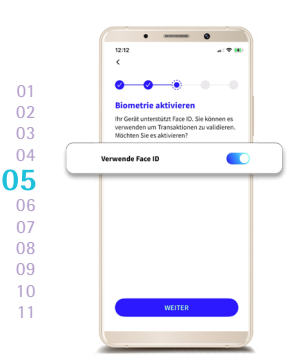

BIOMETRISCHE DATEN AKTIVIEREN. (wenn gewünscht)

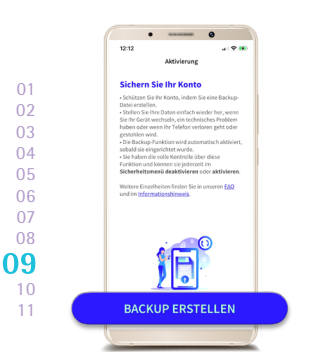

KLICKEN SIE AUF "BACKUP ERSTELLEN", UM DIE AKTIVIERUNG DER DATENSICHERUNG ZU BESTÄTIGEN. Bitte befolgen Sie die letzten Schritte, um es in BILnet verwenden zu können.

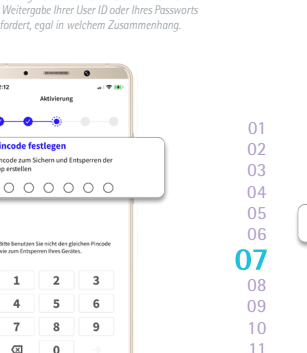

LEGEN SIE EINEN PIN-CODE AUS 6 ZIFFERN FEST UND BESTÄTIGEN SIE DIESEN. Den PIN-Code müssen Sie eingeben, wenn Sie die biometrische Erkennung per Touch ID, Face ID oder Fingerprint nicht verwenden.

1

4

7

⊠

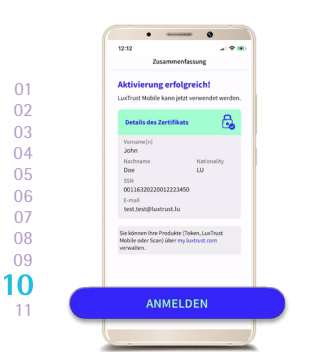

DIE LUXTRUST MOBILE-APP IST NUN AKTIVIERT!

BILL.DE.2024.08

### AKTIVIEREN SIE LUXTRUST MOBILE IN DER BILNET-APP.

Sie können sich mit Ihrem LuxTrust Mobile auf einem Computer in BILnet einloggen, ohne diese Schritte zu durchlaufen.

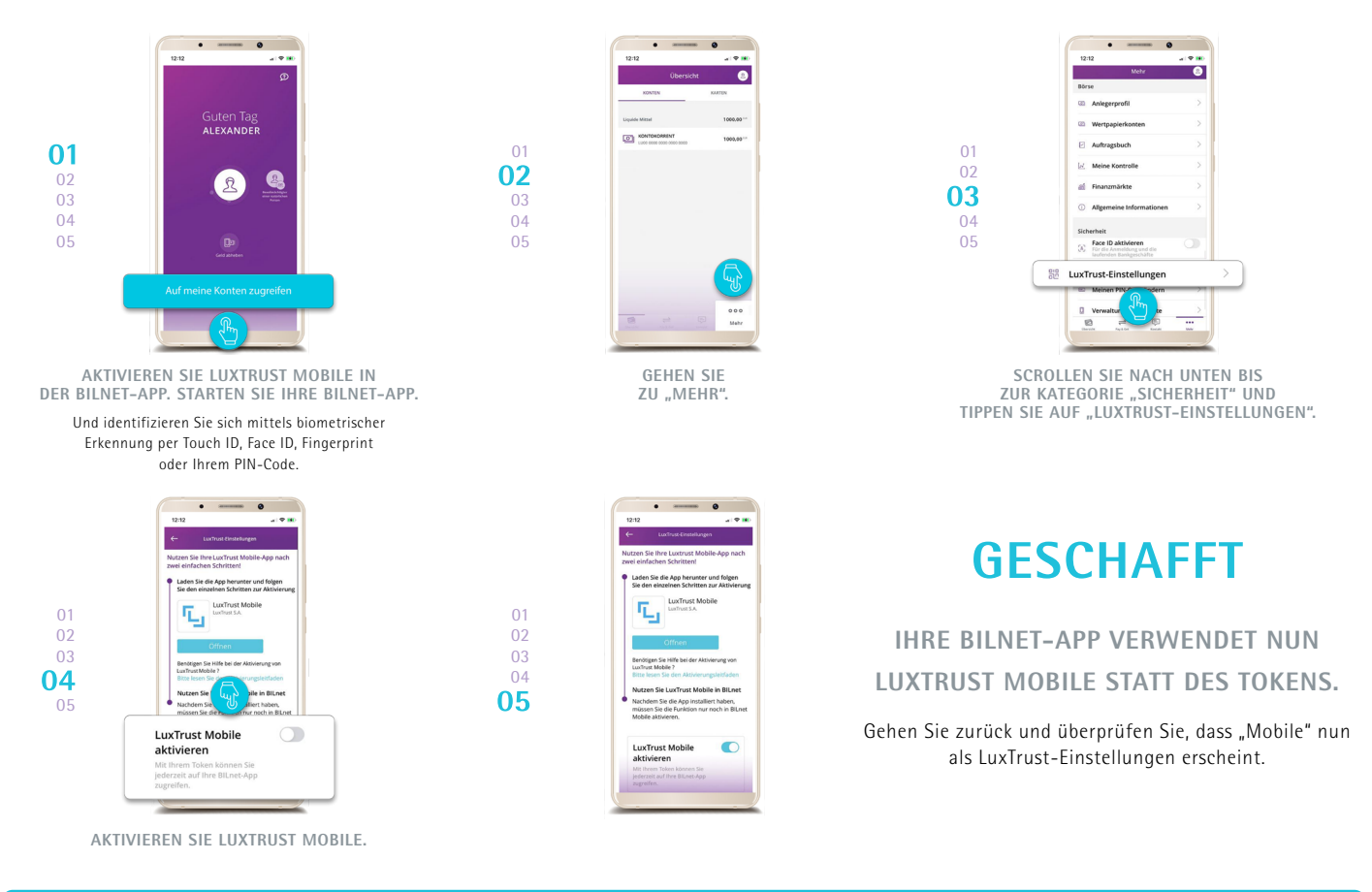

# SIE BENÖTIGEN IHREN TOKEN KÜNFTIG NICHT MEHR FÜR BILNET!

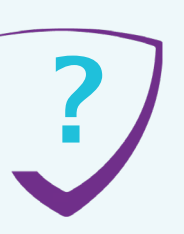

# **BENÖTIGEN SIE HILFE?**

KONSULTIEREN bil.com/byebyetoken ODER

WENDEN SIE SICH AN DIE BIL UNTER

+352 4590 7777 Montags bis freitags von 8.30 Uhr bis 18.00 Uhr

#### SIE MÖCHTEN ÜBERPRÜFEN, OB IHR TOKEN NOCH GÜLTIG IST, BEVOR SIE MIT DER AKTIVIERUNG VON LUXTRUST MOBILE **BEGINNEN?**

Überprüfen Sie den Status Ihres Zertifikats, indem Sie es auf: https://www.luxtrust.com/de/my-luxtrust/mein-zertifikat/testen testen.

#### SIE ERHALTEN EINE FEHLERMELDUNG ODER EINE NACHRICHT, DASS LUXTRUST NICHT ÜBER IHRE MOBILTELEFONNUMMER **VERFÜGT?**

In diesem Fall wenden Sie sich bitte telefonisch an LuxTrust, um Ihre Mobiltelefonnummer mitzuteilen. Sie müssen die bei der Aktivierung Ihres Zertifikats festgelegten Sicherheitsfragen beantworten (z. B. Ihre Lieblingssportart oder der Mädchenname Ihrer Mutter).

#### SIE HABEN IHRE LUXTRUST-CODES VERGESSEN (USER ID, PASSWORT), UM SICH ANZUMELDEN (SCHRITT 2)?

LuxTrust hat Ihnen Ihre ursprünglichen Codes im Rahmen des Bestellvorgangs für Ihren Token per SMS (oder per Post) zugeschickt:

- Ihre USER ID bestehend aus 4 Buchstaben (die ersten 2 Buchstaben Ihres Nachnamens + die ersten 2 Buchstaben Ihres Vornamens) und 4 Ziffern (z. B. ABCD1234).
- Ihr ursprüngliches Passwort, das Sie anschließend bei der Aktivierung Ihres Tokens geändert haben.

Wenn Sie diese Daten nicht mehr finden können, kontaktieren Sie bitte den Kundenservice von LuxTrust, um Ihre Codes erneut per SMS zu erhalten.

Nach Erhalt Ihrer LuxTrust-Zugangsdaten per SMS erhalten Sie auf der LuxTrust-Website ein neues Passwort. https://www.luxtrust.com/de/myluxtrust/passwort-pin-sicherheitsbild/passwort-vergessen

Sie werden aufgefordert, Ihre USER ID einzugeben, um Ihr neues Passwort festzulegen. Damit können Sie anschließend LuxTrust Mobile aktivieren.

LUX TRUST Weitere Fragen: luxtrust.com/de/hilfe-und-unterstutzung

+352 24 550 550 Montags bis freitags von 8.00 Uhr bis 18.00 Uhr